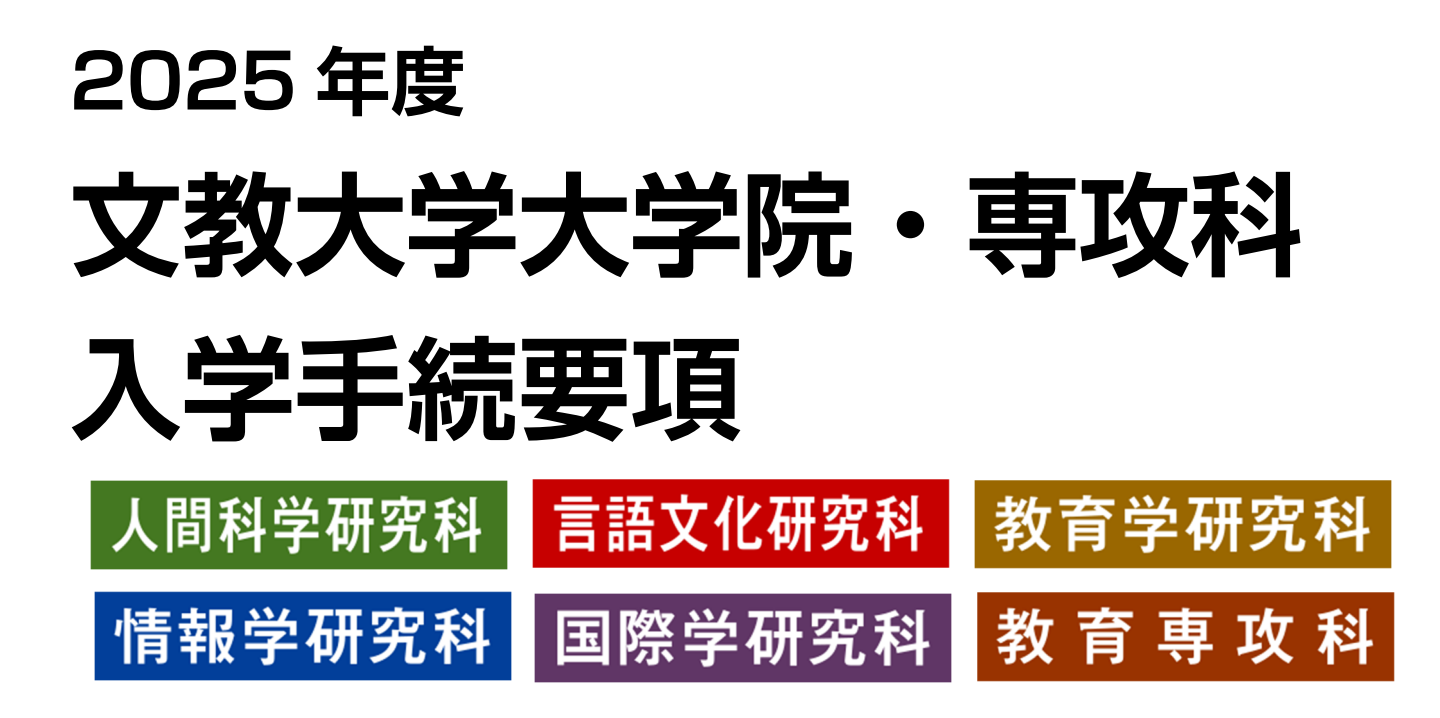

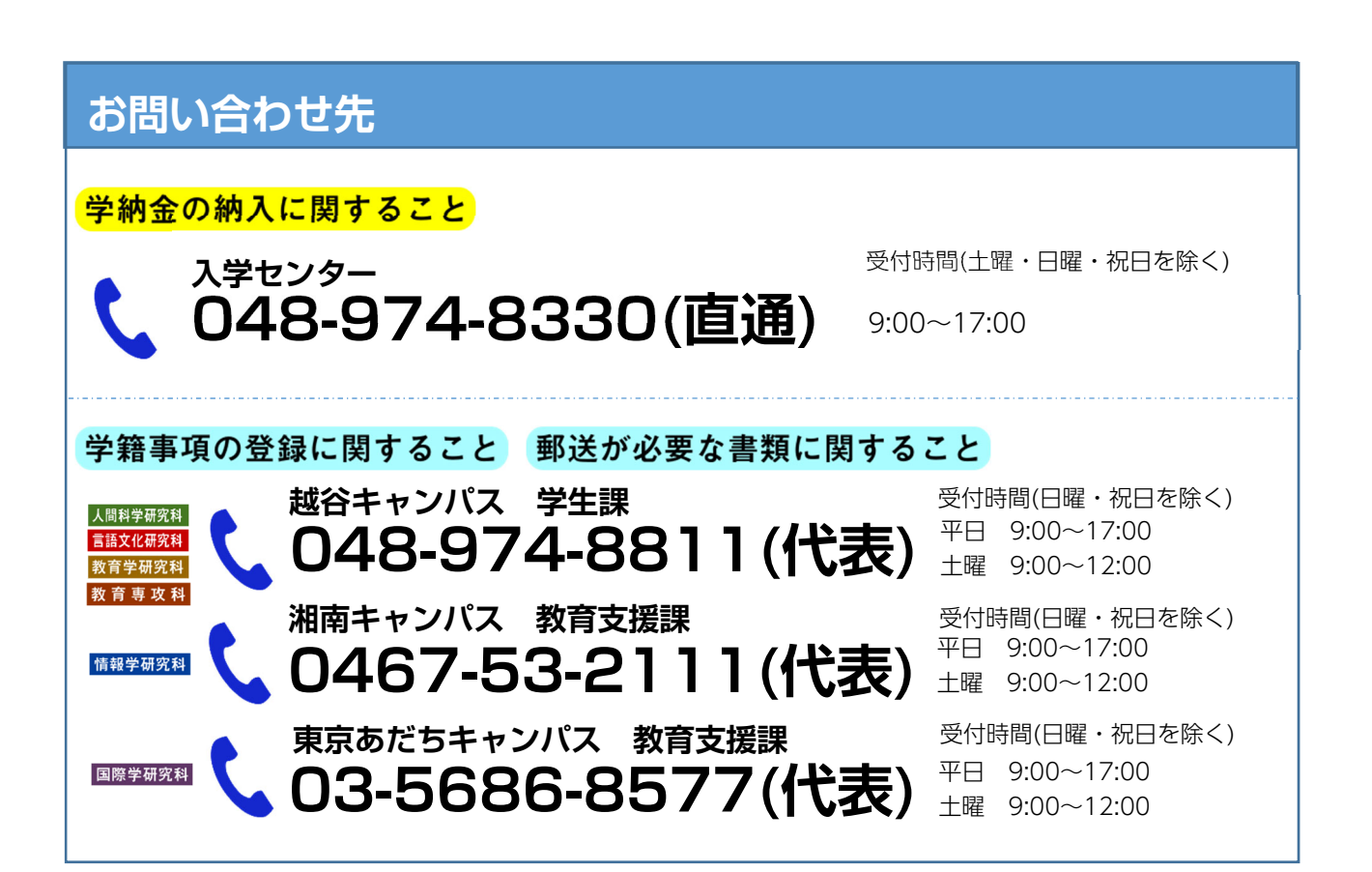

目次

| ◆ 入学手続きおよび入学後に関する個人情報の保護についてP.2 |
|---------------------------------|
| 1. 入学手続きの流れP.3                  |
| 2. 入学手続締切日P.4                   |
| 3. 学納金の納入P.6                    |
| 4. 学籍事項(個人情報)の登録                |
| 【1】学籍事項とはP.13                   |
| 【2】オンライン入学手続きで学籍事項を入力する際の留意事項   |
| 《1》学生証用顔写真アップロード P.13           |
| 《2》個人情報登録 ······P.13            |
| 《3》通称名使用手続きについてP.19             |
| 《4》英字表記についてP.21                 |
| 《5》国籍一覧 ······P.22              |
| 5. 必要書類の郵送P.24                  |
| 6. 入学手続き完了P.27                  |
| 7. 入学手続き後の入学辞退と納付金返還について P.28   |
| 8. 学納金 ·······P.29              |
| ◆ (書式)入学辞退届                     |

# 入学手続きおよび入学後に関する個人情報の保護について

本学では、入学手続及び入学後の業務を遂行するにあたり、皆さんから提供された個人情報の重要性を認識し、「学校法 人文教大学学園個人情報保護基本方針」に基づき、個人情報の管理と運用に万全の注意を払っていきます。

1. 本学における個人情報の保護

本学では「個人情報の保護に関する法律」及び「学校法人文教大学学園個人情報保護基本方針」に基づき、個人情報保 護の徹底に努めます。

学内各部署においては適切かつ合理的な管理・保管・保守・廃棄を行うとともに、外部漏洩の防止に努めます。

2. 個人情報の利用目的

本学で取得した個人情報は、以下の目的で利用します。

- ①入学後の学籍及び教務に関する目的
  - ・学籍データの作成及び管理
  - ・学生証、身分証明書等各種証明書の発行に関する業務
  - ・履修状況、成績情報の管理に伴う業務
  - ・学外での実習に伴う業務
- ②学生生活に関する目的
  - ・課外活動支援に伴う業務
  - ・学生の福利厚生、健康管理に伴う業務
  - ・就職、進路相談等キャリア支援に関する業務
  - ・大学図書館の利用に伴う業務
  - ・学内施設設備、機器類の利用に伴う業務
  - ・慶弔及び自然災害見舞等に関する業務
  - ・災害時の安否確認に伴う業務
- ③学生支援活動に関する目的
  - ・「父母と教職員の会(PTA組織)」「藍蓼会(同窓会組織)」の運営及び各種連絡に用いるため ※保証人(保護者)情報を含む
  - ・「学友会(学生組織)」を通じた学生活動支援のため(学部生のみ)
  - ・奨学団体を通じた学生活動支援のため
  - ・保証人への学業成績通知
  - ・出身高校への在籍状況提供
- ④その他、大学及び学園からの各種連絡・通知・案内の送付、学納金等納入管理、各種調査、自己点検評価、第三者評価のため

⑤上記以外に、本学における教育研究活動を遂行するために必要と認められる正当な理由に基づく業務を行うため

3. 個人情報の第三者への提供

本学で取得した個人情報は、以下の場合を除いて第三者への提供はいたしません。 ①前項に掲げた目的に基づく場合 ②実習、資格取得、就職、他の図書館又は図書館資料の利用に必要な場合 ③安全管理について監督のもと、必要な範囲において業務を委託する場合 ④個人情報保護法制の定める第三者提供の例外に拠る場合

4. 個人情報の開示等について

個人情報について、開示・変更・削除を希望される場合は、下記の個人情報取扱部署にお問い合わせください。個人情報の漏洩などを防止するために、ご本人であることが確認できた場合に限り、本学で取得した個人情報の開示・変更・ 削除を行います。

| 問い合わせ先           | 連絡先                 |
|------------------|---------------------|
| 越谷キャンパス 学生課      | TEL:048-974-8811(代) |
| 湘南キャンパス 教育支援課    | TEL:0467-53-2111(代) |
| 東京あだちキャンパス 教育支援課 | TEL:03-5686-8577(代) |

1.入学手続きの流れ

入学手続締切日までにすべての手続きを完了していただく必要があります。締切日までに入学 手続きを完了しない場合は辞退とみなします。その後の入学手続きは一切できません。

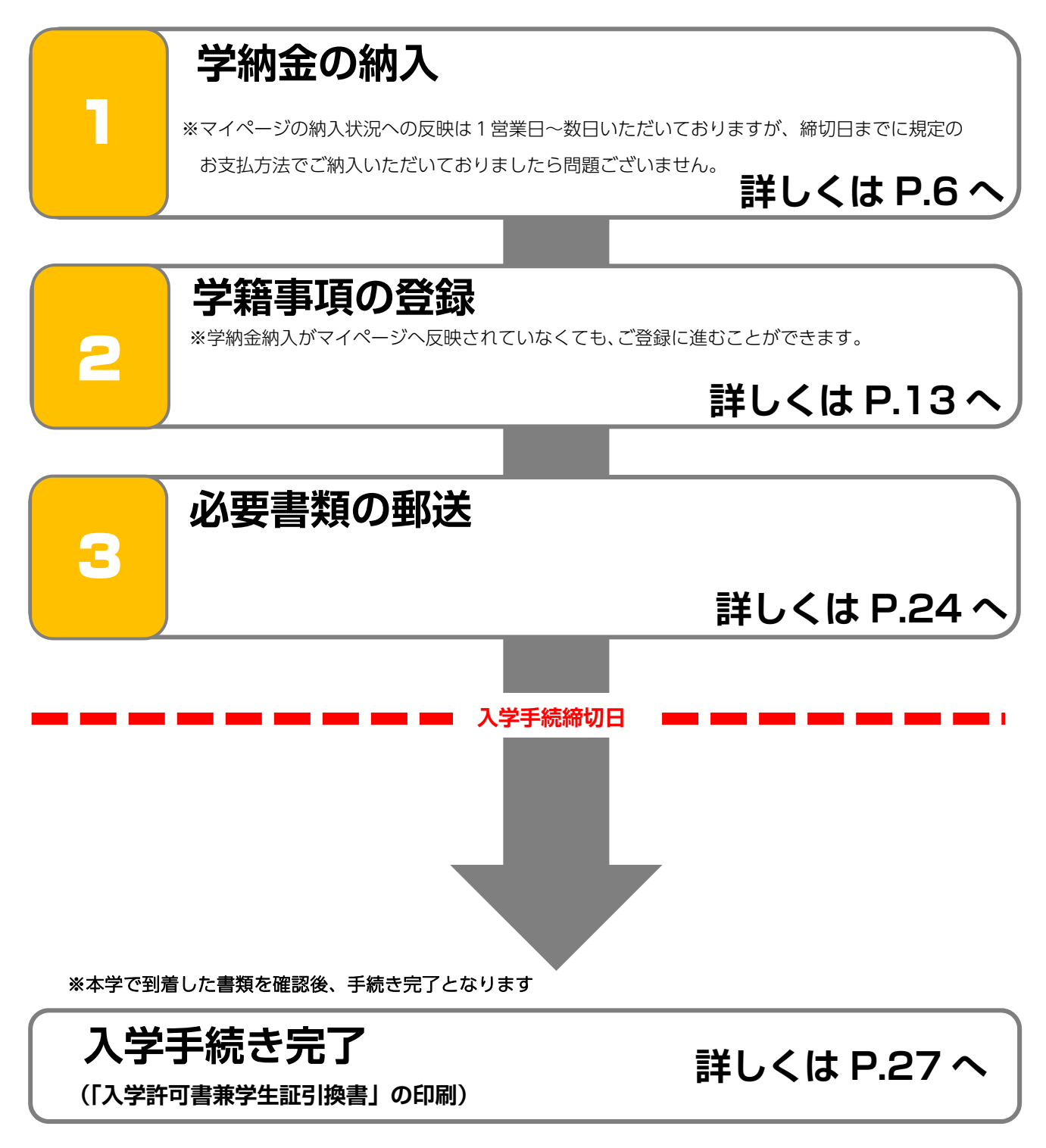

2.入学手続締切日

# 【1】修士課程

| 研究科                                                     | 専攻                                    | 選考       | 実施<br>時期 | 入学手続締切日<br>【消印有効】   |
|---------------------------------------------------------|---------------------------------------|----------|----------|---------------------|
|                                                         | 防亡心理学声力                               | 一般入学選考   | 1期       | 2024年 9月24日 (火)     |
|                                                         | ·<br>協 休 心 理 子 守 以                    | 学内推薦入学選考 | 2期       | 2024年10月22日(火)      |
| 人間科学研究科                                                 |                                       | 一般入学選考   | 1期       | 2024年 9月24日 (火)     |
|                                                         | 人間科学専攻                                | 学内推薦入学選考 |          |                     |
|                                                         |                                       | 社会人入学選考  | 2        | 2025年3月3日(月)        |
|                                                         |                                       | 一般入学選考   | 1 期      | 2024年 9月24日(火)      |
|                                                         |                                       | 学内入学選考   |          |                     |
| <br>  =====→<br>  -==================================== | ■■■□□□□□□□□□□□□□□□□□□□□□□□□□□□□□□□□□□ | 社会人入学選考  | く田       | 2025年3日3日(日)        |
|                                                         |                                       | 留学生入学選考  | 0,00     |                     |
|                                                         |                                       | 一般入学選考   | 2        | 2024年12月13日(金)      |
|                                                         |                                       | 留学生入学選考  | 2 70]    |                     |
|                                                         | 学校教育専攻                                | 一般入学選考   | 1期       | 2024年 9月24日 (火)     |
| 教育学研究科                                                  |                                       | 学内入学選考   | <br>⊃ #¤ |                     |
|                                                         |                                       | 現職教員入学選考 | ∠ 别      | 2025年3月3日(月)        |
|                                                         |                                       | 特別学内入学選考 | 1 期      | 2024年 8月 7日(水)      |
|                                                         |                                       | 留学生入学選考  |          |                     |
|                                                         |                                       | 一般入学選考   |          |                     |
|                                                         |                                       | 学内入学選考   |          |                     |
|                                                         |                                       | 社会人入学選考  | 2        | 2024 年 10 日 22 日(火) |
|                                                         |                                       | 留学生入学選考  | 2 70]    |                     |
| 桂招受研究                                                   | 桂招学市内                                 | 特定資格選考   |          |                     |
|                                                         | 旧取子守攻                                 | 特別学内入学選考 |          |                     |
|                                                         |                                       | 特別入学選考   | 3期       | 2024年12月13日 (金)     |
|                                                         |                                       | 一般入学選考   |          |                     |
|                                                         |                                       | 学内入学選考   |          |                     |
|                                                         |                                       | 社会人入学選考  | 4 期      | 2025年 3月11日(火)      |
|                                                         |                                       | 留学生入学選考  |          |                     |
|                                                         |                                       | 特定資格選考   |          |                     |

| 研究科    | 専攻    | 選考           | 実施<br>時期         | 入学手続締切日<br>【消印有効】 |
|--------|-------|--------------|------------------|-------------------|
|        |       | 一般入学選考 A 方式  |                  |                   |
|        |       | 一般入学選考 B 方式  |                  |                   |
| 国際学研究科 |       | 学内入学選考       | 1 #8             |                   |
|        |       | 社会人入学選考 A 方式 | I <del>A</del> J | 2024年10月22日(火)    |
|        |       | 社会人入学選考 B 方式 | 選考 B 方式          |                   |
|        | 国際学専攻 | 留学生入学選考      |                  |                   |
|        |       | 特別入学選考       | 2期               | 2024年12月13日 (金)   |
|        |       | 一般入学選考 A 方式  |                  |                   |
|        |       | 一般入学選考 B 方式  |                  |                   |
|        |       | 社会人入学選考 A 方式 | 3期               | 2025年 3月11日(火)    |
|        |       | 社会人入学選考 B 方式 |                  |                   |
|        |       | 留学生入学選考      |                  |                   |

# 【2】博士後期課程

| 研究科     | 専攻      | 選考                 | 実施時期 | 入学手続締切日<br>【消印有効】 |
|---------|---------|--------------------|------|-------------------|
| 人間科学研究科 | 臨床心理学専攻 | 一般入学選考<br>社会人入学選考  | 1 期  | 2025年 3月 3日(月)    |
|         |         | 一般入学選考             | 1期   | 2024年 9月24日(火)    |
| 言語文化研究科 | 言語文化専攻  | 社云人入子選考<br>留学生入学選考 | 3期   | 2025年 3月 3日(月)    |
|         |         | 一般入学選考<br>留学生入学選考  | 2 期  | 2024年12月13日(金)    |

# 【3】専攻科

| 専攻科           | 専攻       | 選考 | 実施<br>時期 | 入学手続締切日<br>【消印有効】 |
|---------------|----------|----|----------|-------------------|
| 教会事功利         | 教会学事功    |    | 1期       | 2024年12月13日(金)    |
| <b>教</b> 月导以科 | <u> </u> |    | 2期       | 2025年 3月 3日(月)    |

3.学納金の納入

マイページ『入学手続』から、オンライン入学手続きにログインし、学納金を所定の入学手続締切日までに納入してください。

●一度納入いただいた入学金は返還いたしません。

●留学生入学選考で手続きを行う場合は、クレジットカード決済を選択できません。また、授業料の納入は【分 納】のみとなります。お振込の前に、必ず振込金額を確認してください。詳しくは P.29~30 をご確認くだ さい。

●入学手続締切日までに入金がない場合は辞退とみなします。その後の入学手続きは一切できません。

### 《1》振込用紙について

### 振込に必要な情報が掲載されています。オンライン入学手続きより該当する振込用紙を出力し、手元にご

用意ください。

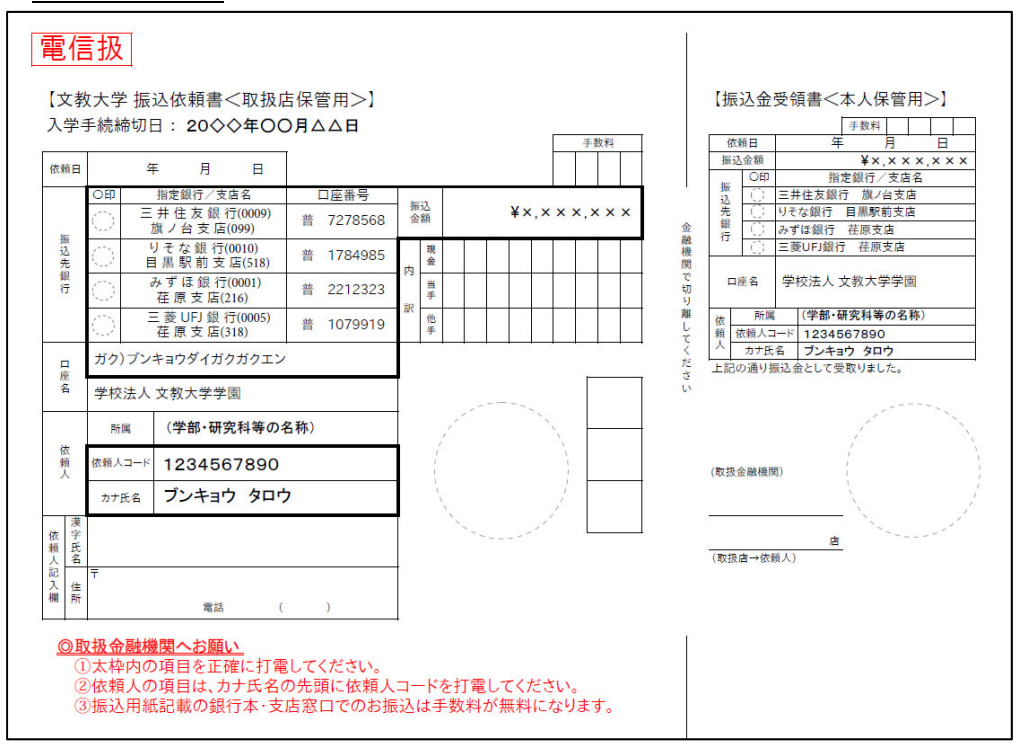

《2》手続期間について

合格された入学試験により手続期間が異なります。金融機関の窓口での振込の場合には営業時間(手続締切 日が土・日・祝日の場合には、締切日前の営業日など)にご注意ください。

### 《3》振込手数料・クレジットカードシステム利用料について

各銀行での振込手数料ならびにクレジットカードシステム利用料は振込人の負担となります。ただし、振込 用紙(振込依頼書)に記載の振込先銀行の本支店窓口からの振込手数料は無料です。お近くに該当する金融 機関の本支店がある場合にはぜひご活用ください。 《4》振込方法について

以下のいずれかの方法でお振込ください。詳しくは P.7~11 をご確認ください。

- ① 都市銀行・地方銀行・信託銀行・信用金庫・農協等の窓口での振込
- ② ゆうちょ銀行の窓口での振込
- ③ ATM・インターネットバンキングでの振込
- ④ クレジットカードを利用した振込※留学生入学選考は利用できません。

①都市銀行・地方銀行・信託銀行・信用金庫・農協等の窓口での振込

オンライン入学手続きの『学納金の支払い』から振込依頼書を印刷し、銀行窓口に持参の上、電信扱いでお 振込ください。都市銀行・地方銀行・信託銀行・信用金庫・農協等で振込が可能です。

支払い後の控えは、支払いの証明になりますので大切に保管してください(大学への送付は不要です)。

※各銀行での振込手数料は振込人の負担となります。ただし、振込用紙(振込依頼書)に記載の振込先銀行の本支店窓口からの振込手数料は無料です。お近くに該当する金融機関の本支店がある場合にはぜひご活用ください。

※留学生入学選考で手続きする場合の学納金の納入は、【分納】のみとなります。 ※お振込の前に、必ず振込金額をご確認ください。 ②ゆうちょ銀行の窓口での振込

ゆうちょ銀行では、オンライン入学手続きの『学納金の支払い』から印刷した振込依頼書のみでは振込がで きませんので、ゆうちょ銀行指定の払込書を作成の上、お振込ください。

 オンライン入学手続きの『学納金の支払い』から振込依頼書を印刷し、「依頼人コード」と「カナ氏名」 を確認します。
 ※第1次入学手続・第2次入学手続(一括)・第2次入学手続(分納)でそれぞれ異なる依頼人コード が発行されます。

※カナ氏名は手続きの都合上、出願時の氏名表記と若干異なる可能性がございます。

- ② 振込先銀行欄に記載の銀行名・支店名・預金種別・□座番号を記入してください(記載されている銀行の1つを選んでください)。:★1振込先銀行
- ③ 振込金額は必ず振込依頼書と同額としてください。:★2振込金額
- ④ 振込依頼人は振込用紙の太枠「依頼人コード」(10 桁の数字)と「カナ氏名」を連続して振込人氏名としてください。:★3依頼人 見本の場合「1234567890 ブンキョウタロウ」
   ※「振込依頼人」に入力する「依頼人コード」(10 桁の数字)と「カナ氏名」は必ず正しく入力してください。誤った番号や空欄でお振込みいただくと、納入確認時に対象者の特定ができなくなります。
- ⑤ 支払い後の控えは、支払いの証明になりますので大切に保管してください(大学への送付は不要です)。※振込手数料は振込人の負担となります。

|      | 」<br>「Lee 研究の第一 <del>に</del> | ∃:20◇◇年〇                    | O月△△日<br>┐ /— ★ | 1  | r-E          | ★2        | 手数料  |    | 依   | 頼日   | 手数料 月 日                               |
|------|------------------------------|-----------------------------|-----------------|----|--------------|-----------|------|----|-----|------|---------------------------------------|
| 大頼日  | 4                            | ₹ 月 日                       | K T             |    | $\checkmark$ |           |      |    | 4   |      | ₩, * * , * * , * * /<br>指定銀行 / 支店名    |
|      | OED                          | 指定銀行/支店名                    | 口座番号            | 振込 |              |           |      |    | 振込  | ()   | 三井住友銀行旗ノ台支店                           |
|      |                              | . 井住友銀行(0009)<br>施ノ台支店(000) | 普 7278568       | 金額 |              | ¥×,××     | ×,×× | ×  | 先銀  |      | りそな銀行 目黒駅前支店                          |
| 振込   | 100                          | りそな銀行(0010)                 | # 1704005       | 現  |              |           |      | 融機 | 行   | ()   | 三菱UFJ銀行 荏原支店                          |
| 先    | 1. j                         | 目黒駅前支店(518)                 | 晋 1784985       | 金  |              |           |      | 関  |     |      |                                       |
| 取行   | $\odot$                      | みずほ銀行(0001)<br>花原支店(216)    | 普 2212323       | 当手 |              |           |      | 切  |     | 座名   | 学校法人 文教大学学園                           |
|      | 100                          | 王菱UFJ銀行(0005)               | ** 1070010      | 訳他 |              | 5 - S - S |      | 離  | 17  | 所属   | <ul><li>(学部・研究科等の名称)</li></ul>        |
|      |                              | 荏原支店(318)                   | 晋 1079919       | 手  |              |           |      | して | 頼   | 依頼人二 | I-F 1234567890                        |
|      | ガク)ブン                        | キョウダイガクガクエン                 | 2               |    |              |           |      | くだ |     | カナ氏  | 名 ブンキョウ タロウ                           |
| 座名   | M4++>+ 1                     |                             |                 |    |              |           |      | さい | Tac | の通り並 | 欧ム並として受取りました。                         |
|      | 子校法人                         | 又教大字字園                      | <b>*</b>        | 3  |              |           |      |    |     |      | · · · · · · · · · · · · · · · · · · · |
|      | 所属                           | (学部・研究科等の                   | 名称)             |    | 1            | 1         | _    | _  |     |      | 1                                     |
| 依    |                              |                             | *******         | 1  |              | 1         | 6    |    |     |      | 1                                     |
| 粮人   | 依頼人コード                       | 1234567890                  |                 |    |              |           | 1    |    | (取扱 | 金融機關 | 8)                                    |
|      | カナ氏名                         | ブンキョウ タロ                    | ウ               | Y. |              | ,         | í.   |    |     |      | 1                                     |
| 漢    |                              |                             |                 |    | 1            | 1         |      |    |     |      | ``/                                   |
| 大字 氏 |                              |                             |                 |    |              |           |      |    |     |      | 店                                     |
| 名    | _                            |                             |                 |    |              |           |      |    | (取扱 | 店→依頼 | 頁人)                                   |
| 住    | т                            |                             |                 |    |              |           |      |    |     |      |                                       |
| B Ph |                              | 電話                          | ( )             |    |              |           |      |    |     |      |                                       |

③ATM・インターネットバンキングでの振込

- オンライン入学手続きの『学納金の支払い』から振込依頼書を印刷し、「依頼人コード」と「カナ氏名」 を確認します。
   ※第1次入学手続・第2次入学手続(一括)・第2次入学手続(分納)でそれぞれ異なる依頼人コード が発行されます。
   ※カナ氏名は手続きの都合上、出願時の氏名表記と若干異なる可能性がございます。
- ② 振込先を指定する画面になりましたら振込先銀行欄に記載の銀行名・支店名・預金種別・□座番号を入 力してください(記載されている銀行の1つを選んでください)。:★1振込先銀行
- ③ 振込金額は必ず振込依頼書と同額としてください。:★2振込金額
- ④ 振込依頼人は振込用紙の太枠「依頼人コード」(10桁の数字)と「カナ氏名」を続けて入力してください。:★3依頼人 見本の場合「1234567890ブンキョウタロウ」
   ※「振込依頼人」に入力する「依頼人コード」(10桁の数字)と「カナ氏名」は必ず正しく入力してください。誤った番号や空欄でお振込いただくと、納入確認時に対象者の特定ができなくなります。
- ⑤ 振込確認画面で、上記の①~④のとおりに情報が入力されていることをご確認ください。
- ⑥ 振込完了後、発行される振込の控え(または振込完了画面)は、納入したことを証明するものですので 大切に保管してください(大学への送付は不要です)。
- ※ご利用の ATM・インターネットバンキングの振込限度額制限により、必要な金額が振り込めない場合が あります。その場合は窓口にて納入してください。
- ※振込用紙に記載された銀行を利用した場合でも ATM・インターネットバンキングをご利用いただいた場合には銀行の定める振込手数料が必要です。その場合の手数料は振込人負担となります。

※実際の操作方法等につきましては、ご利用の金融機関にてご確認ください。

※入力内容の間違いや操作ミス等による損失やトラブル等に関しましては、大学は一切責任を負いかねますので十分にご注意ください。

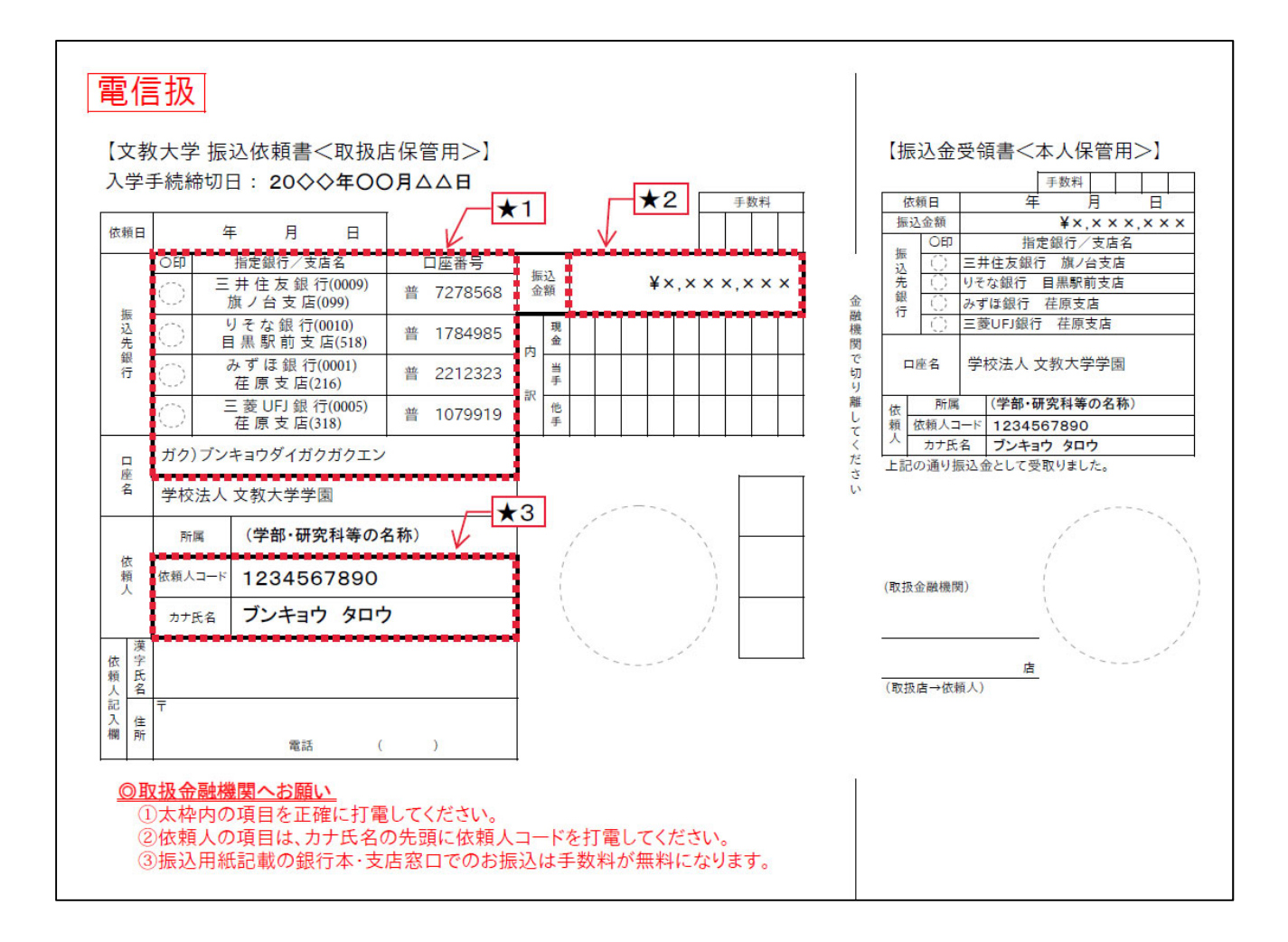

④クレジットカードを利用した振込

クレジットカード決済では、Visa/Mastercard/Life CARD がご利用いただけます。詳細は、下記【※注意 事項】をご確認ください。

①オンライン入学手続きの『学納金の支払い』から振込依頼書を印刷し、「依頼人コード」と「カナ氏名」 を確認します。

※第1次入学手続・第2次入学手続(一括)・第2次入学手続(分納)でそれぞれ異なる依頼人コードが 発行されます。

※カナ氏名は手続きの都合上、出願時の氏名表記と若干異なる可能性がございます。

②クレジットカード決済システムに、①の「依頼人コード」と「カナ氏名」、「(合格者) 生年月日」を入力 し、ログインします。

|     | 所属     | (学部・研究科等の名称) |
|-----|--------|--------------|
| 依頼人 | 依頼人コード | 1234567890   |
|     | 力ナ氏名   | ブンキョウ タロウ    |

クレジットカード決済システム URL: https://gpay.fundexapp.jp/bunkyo2/login/

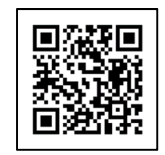

③画面の指示に従って、納入手続きを行ってください。

【※注意事項】

- ・クレジットカード決済手続が完了された日をもって、納入日として取り扱います(土・日・祝日含む)。
- ・クレジットカード決済手続時点で、納入金額(手数料含む)がカード利用限度額を超えている場合等、カ ードを利用することができないことがあります。
- ・クレジットカード決済の利用に際しては、1回のお支払につき「最大 16,500 円(税込)」のカード会社 システム決済手数料(文教大学へ支払うものではありません)が別途必要です。
- ・Life CARD 発行のクレジットカードであれば、カード右下のブランドが JCB 等のもの、および文教大学 オリジナル「BUNKYO カード(学生専用カードを除く)」もご利用いただけます。
- ・BUNKYO カードは上記「システム決済手数料」が無料となりますが、入学手続締切日までの期間が短い ため、これからカードを新規作成して支払うことはできません(既に手元にある場合は利用可)。

◎クレジットカード決済に関してのお問い合わせ先
 ライフカード株式会社 インフォメーションセンター
 電話番号:045-914-7003
 営業時間:9:30~17:30(平日のみ)

## 「学友会」・「父母と教職員の会」の会費納入について

学納金の納入に合わせて、本学の関係団体である「学友会(学生自治会)」・「父母と教職員の会」の会費 納入のご案内をしています。

各会の詳細は振込依頼書下部の記載内容をご参照いただき、趣旨をご理解いただいたうえでお手続きを お願いします。なお、各会費については、入学手続締切後であっても納入可能です。

学納金振込口座とは別の口座となります。お手数をおかけいたしますが学納金の振込とは分けてお振込 くださいますようお願いいたします。

※大学院生は、「学友会(学生自治会)」の会費を納入する必要はありません。

※各会の会費納入は入学手続きには含まれません。納入が無い場合も入学手続きには影響ありません。 ※各会の会費納入では、クレジットカード決済は利用できませんのであらかじめご了承ください。

※各会の振込依頼書は、オンライン入学手続きの『学納金の支払い』から印刷してください(学納金の振込依頼書に続き出力されます)。なお、学納金の納入が完了すると振込依頼書の印刷ができなくなりますので、入学手続締切後に手続きされる場合は、あらかじめ振込依頼書を印刷し、お手元に保管しておいてください。

※振込依頼書の印刷忘れや紛失の際は、文教大学合格者サイトを確認し、該当のPDFファイルをダウン
 ロードしてください。(URL: https://www.bunkyo.ac.jp/admission/pass/)

# 4. 学籍事項(個人情報)の登録

## 【1】学籍事項とは

入学手続きでは、皆さんの個人に関する情報や、保証人に関する情報等を届け出ていただきます。 これらの情報を「学籍事項」と呼び、在学中はもちろん卒業・修了後も本学に保管されます。 本学では、学籍事項をオンライン入学手続きで登録していただきます。オンライン入学手続きにロ グインし、ガイダンスに従って学籍事項を登録してください。

学籍事項は、入学後に発行される「学生証」や「各種証明書」、あなたやご家族への連絡、統計調査 等に利用されます。正しく登録がされないと学生生活に支障が生じることがありますので、登録は 正確に行ってください。

### 【2】オンライン入学手続きで学籍事項を入力する際の留意事項

- 《1》学生証用顔写真アップロード
  - ・登録された写真は、本学の学籍管理システムに登録するとともに、学生証の写真として使用します。
  - ・服装は自由ですが、学生証は卒業まで学内外の様々な場面(学外実習、就職活動等)で使用すること をふまえてご検討ください。
  - ・写真館や証明写真機で撮影した写真データを登録してください。
  - ・胸から頭頂部まで全て写っている写真データを登録してください。
- 《2》個人情報登録
- (1) 合格者本人の情報

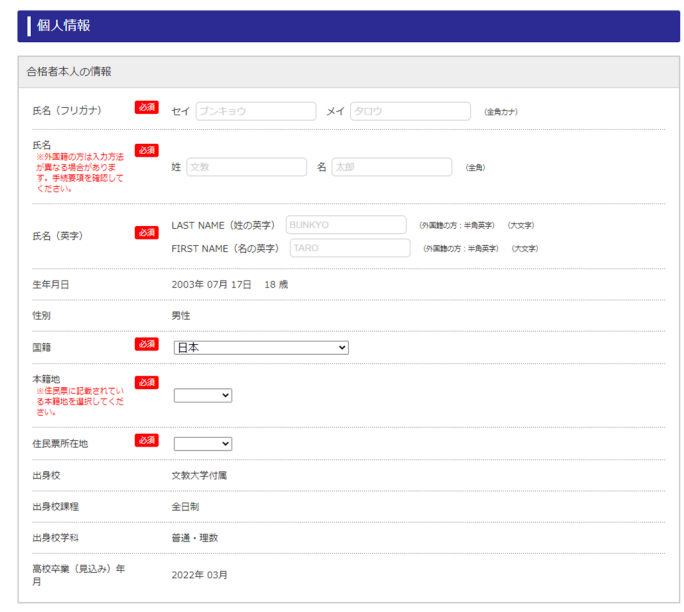

※通称名の使用について

通称名の使用を希望する場合は、別途手続きが必要です。P.19~20の通称名使用手続きの詳細を ご確認ください。

オンライン入学手続きの個人情報登録における「氏名 (フリガナ)」、「氏名」、「氏名 (英字)」には、 戸籍上の氏名を登録してください。

①氏名(フリガナ)

・外国籍の方は、「セイ」と「メイ」の欄に関わらず、在留カードまたはパスポートの記載の順 に入力してください。"ミドルネーム"を有する方は、「メイ」の欄にミドルネーム以降を入力し てください。なお、ミドルネームの後は1文字空けてください。

②氏名

【日本国籍の方】

・住民票に記載されている氏名を入力してください。ただし、JIS 第1水準、JIS 第2水準に含まれない漢字については、代替の文字で入力してください。

(例) 高→高、崎→崎、徳→徳、栁→柳、瀨→瀬、濵→濱、吉→吉
 【外国籍の方A:在留資格「留学」で入学する方または入学後に在留資格「留学」を取得する予定の方】

- ・半角英字(大文字)で氏名を入力してください。なお、システムの都合上、「姓」と「名」の欄に 関わらず、在留カードまたはパスポートの記載の順に入力してください。
- ・"ミドルネーム"を有する方は、「名」の欄に"ミドルネーム"以降を入力してください。 なお、 ミドルネームの後ろは 1 文字空けて続きを入力してください。
- ・在留カードをお持ちの方は、在留カードの表記に合わせて入力してください。

・在留カードをお持ちでない方は、パスポートの表記に合わせて入力してください。

【外国籍の方B:上記、外国籍の方A以外の方(在留資格「特別永住者」、「永住者」、「定住者」等)】

- ・住民票に記載されている漢字・ひらがな・カタカナで入力してください。ただし、住民票に記載さ れている氏名が英字の場合は、半角英字(大文字)またはカタカナで入力してください。
- ・住民登録していない方で、在留カードをお持ちの方は、在留カードの表記に合わせて入力してくだ さい。在留カードをお持ちでない方はパスポートの表記に合わせて入力してください。
- ③氏名 (英字)

・入力された氏名は、英文の証明書の発行及び履修者名簿等に使用します。

【日本国籍の方】

・パスポートを既にお持ちの方は、パスポートの表記に合わせて入力してください。

- ・パスポートをお持ちでない方は、P.21のローマ字表を参照し、入力してください。
- ・パスポートを今後申請する方は、通常表記するアルファベットを入力し、パスポート申請時も同じ

表記で申請してください。

【外国籍の方A:在留資格「留学」で入学する方または入学後に在留資格「留学」を取得する予定の方】

- ・半角英字(大文字)で氏名を入力してください。
- ・システムの都合上、「LAST NAME」には「名」に入力した情報を、「FIRST NAME」には「姓」に 入力した情報を入力してください。
- ・在留カードをお持ちの方は、在留カードの表記に合わせて入力してください。
- ・在留カードをお持ちでない方は、パスポートの表記に合わせて入力してください。

【外国籍の方B:上記、外国籍の方A以外の方(在留資格「特別永住者」、「永住者」、「定住者」等)】 ・在留カードをお持ちの方は、在留カードの表記に合わせて入力してください。

- ・在留カードをお持ちでない方は、パスポートの表記に合わせて入力してください。
- ・システムの都合上、「LAST NAME」には「名」に入力した情報を、「FIRST NAME」には「姓」に 入力した情報を入力してください。

#### 4国籍

【日本国籍の方】

・日本国籍を有する方(二重国籍の方を含む)は、「日本」を選択してください。

【外国籍の方】

- ・P.23 に記載されている、国籍一覧を参照し選択してください。
- ・日本以外の国での二重国籍の方は、日本入国時に使用した国籍を選択してください。

⑤本籍地

【日本国籍の方】

・日本国籍を有する方(二重国籍の方を含む)は、住民票に記載されている「本籍地」を選択してく ださい。

【外国籍の方】

・外国籍の方は、「外国籍」を選択してください。

⑥住民票所在地

【日本国籍の方】

・日本国籍を有する方(二重国籍の方を含む)は、住民票の所在する都道府県を選択してください。 【外国籍の方】

・在留資格により次のページの表のとおり選択してください。

| 在留資格な             | 在留資格など        |        |  |  |  |
|-------------------|---------------|--------|--|--|--|
| 在留資格「留学」で入学される方   |               | 外国籍    |  |  |  |
| 左の次枚「の労」以及スユ党ナれてた | 日本国内の高校を卒業した方 | 住民票所在地 |  |  |  |
| 在面真恰「面子」以外で八子される方 | 日本国外の高校を卒業した方 | 外国籍    |  |  |  |

⑦出身校に関する事項

・「出身校」「出身校課程」「出身校学科」「高校卒業(見込み)年月」は、出願時の内容が表示されます。表示内容に誤りがある場合は、入学センター(TEL. 0467-54-4300)に連絡してください。

(2) 最終出身学校(大学院生・編入生必須)

| 最終出身学校 (高校卒業後に大学・短大・高専・各種専門学校に在籍した方) |          |      |  |  |  |  |
|--------------------------------------|----------|------|--|--|--|--|
| 学校名                                  | 文教大学     | (金角) |  |  |  |  |
| 学部学科名                                | 経営学部経営学科 | (金角) |  |  |  |  |
| 卒業(修了)・退学<br>年                       | 2020 🗸 年 |      |  |  |  |  |

・最終学歴にあたる出身校(大学・大学院等)を入力してください。正課生以外(研究生等)の情報 は入力する必要はありません。

(3) 職歴

| 職歴(本学入学前に就職 | していた場合(アルバイトは除く))       |
|-------------|-------------------------|
| 勤務先名        | (株)文教會店 (企响)            |
| 在職状況        | 在職中▼                    |
| 入社年月日       | 2020 年 04 月 01 日 (#拘罰字) |
| 退社年月日       | 2020 年 3 月 31 日 (半典数学)  |

・合格者本人が、本学入学前に就職していた場合のみ、直近の職歴を入力してください。ただし、 パートタイムやアルバイトは除きます。

・現職または休職中の場合、「退社年月日」は未入力で構いません。

(4) 入学後の本人住所

| 邮便番号 必須                                                                                     | 343 - 8811 (# | 半角数字)         |
|---------------------------------------------------------------------------------------------|---------------|---------------|
| 主所1(都道府県・市 <mark>必須</mark><br>区町村・字)                                                        | 埼玉県越谷市南荻島     | (金角)          |
| 主所2(丁目・番地・ 必須<br>引)                                                                         | 3 3 3 7       | (金角)          |
| È所3(ビル名・部屋<br>番号等)                                                                          | ハイツ文教101      | (全角)          |
| <ul> <li>15番号(自宅)<br/>※自宅、携帯どちらか必<br/>ず入力してください。</li> <li>※確実に連絡のとれる番号を入力してください。</li> </ul> | 048 - 1234    | - 5678 (半角数字) |
| ■話番号(本人携帯)<br>※自宅、携帯どちらかぶ<br>ず入力してください。<br>※確実に連絡のとれる番<br>号を入力してください。                       | 090 - 1234 -  | 5678 (半角数平)   |

- ・入力された情報は、入学後の連絡先として登録します。
- ・本学入学後に居住予定の住所を入力してください。入学手続時に入学後の居住地が定まっていない場合は、現在お住まいの住所情報を入力してください。その後、決定した住所は3月下旬の修正登録期間もしくは入学時の学生証引換書で届け出ていただきます。(修正登録期間は、3月中旬にマイページでお知らせします)。

①住所

・住所に「大字(おおあざ)」や「字(あざ)」等が含まれる場合は、省略して入力してください。 ただし、省略することで住所として成り立たなくなる場合は除きます。

②電話番号(自宅および携帯)

- ・入力された電話番号は、入学後の連絡先として登録します。
- ③メールアドレス
  - ・入学手続が完了し、「入学許可書兼学生証引換書」が印刷できるようになると、このアドレス宛
     に通知されます。

(5) 保証人情報

| 保証人氏名(フリガ 🥑<br>ナ)                                                          | 「 セイ ブンキョウ          | ×1 (900         | (金角力ナ)      |
|----------------------------------------------------------------------------|---------------------|-----------------|-------------|
| 早証人氏名 🗾                                                                    | <b>a</b> 姓 文教       | 名(太郎            | (金角) (半角页字) |
| 合格者本人との続柄 🧧                                                                | a 🗸 🗸               |                 |             |
| 郵便番号                                                                       | <b>A</b> 253 - 8550 | (半角数字) 郵便番号から住所 | を表示する       |
| 住所1(都道府県・市 🛛 🛛<br>区町村・字)                                                   | 利奈川県茅ヶ崎市行谷          | (金角)            |             |
| 生所2(丁目・番地・ 🗾<br>号)                                                         | 1-1                 | (金角)            |             |
| 住所3(ビル名・部屋<br>番号等)                                                         | 文教ビル601号室           | (金角)            |             |
| 電話番号(目宅固定電<br>話)<br>営会員入力必須。<br>固定電話がない場合<br>は、保証人の携帯電話番<br>号を入力してください。    | 8 03 - 1234         | - 5678 (半角数字)   |             |
| 電話番号(保証人携<br>帯)<br>※上記「電話番号(白宅<br>国定電話)」に保証人の<br>携帯電話番号を入力した<br>場合は入力不要です。 | 090 - [1234         | - 5678 (#987)   |             |
| FAX番号                                                                      | 03 - 1234           | - 5678 (半角数字)   |             |
| 制務先名                                                                       | (株)文教システム           | (金角) (半角英字)     |             |
| 幼務先郵便番号                                                                    | 253 - 8550          | (半角数字)          |             |
| 勤務先住所1(都道府<br>県・市区町村・字)                                                    | (神奈川県横浜市港南区さ        | <ら町 (金角)        |             |
| 勤務先住所2(丁目・<br>重地・号)                                                        |                     | (金角)            |             |
| 助務先住所3(ビル<br>名・部屋番号等)                                                      | (部)(イツ101           | (金角)            |             |
| 動務先電話番号                                                                    | 03 - 1234           | - 5678 (半角数字)   |             |

- ・入力された情報は、入学後の連絡先として登録します。
- ・保証人情報は、合格者本人の学籍情報と同様に、特に重要な情報として保管します。
- ・保証人の電話番号(自宅固定電話)に入力された電話番号の下4桁を入学後の証明書自動発行機の 「暗証番号」の初期設定に利用します。

①保証人氏名・住所・電話番号

- ・保証人は、原則として父または母としてください。事情により、父母以外(兄弟・おじ・おば等) を登録する場合や父母が日本国内にいない場合(海外赴任中など)は、表紙に記載のお問い合わせ 先に確認してください。
- ・オンライン入学手続きで入力する保証人と「誓約書兼保証書(P.25 参照)」に記入する保証人は、 同一の人物としてください。
- ・外国籍の方で英字氏名を登録する方は、半角英字(大文字)で入力してください。なお、システムの都合上、「姓」と「名」の欄に関わらず、パスポート等に記載されている順に入力してください。
- ・外国籍の方で、"ミドルネーム"を有する方は、「名」(「メイ」)の欄にミドルネーム以降を入力してください。なお、ミドルネームの後は1文字空けてください。
- ・住所に「大字(おおあざ)」や「字(あざ)」等が含まれる場合は、省略して入力してください。ただし、省略することで住所として成り立たなくなる場合は除きます。
- ・電話番号(自宅固定電話)には固定電話の番号を入力してください。固定電話がない場合は、保証 人の携帯電話番号を必ず入力してください。
- ・保証人住所宛てに「学納金振込用紙」、学生の「成績通知書」を含む大学からの郵便物を送付しま す。保証人住所と郵便物の送付先を別に設定したい方は、入学後に学生課または教育支援課で手続 きしてください。
- ・日本国外の住所を指定することはできません。
- ・日本国外の電話番号を指定することはできません。

【外国籍の方】

・外国籍の方は、以下のとおり保証人を選定してください。

| ケース                    | 保証人とする方                |  |  |
|------------------------|------------------------|--|--|
| 父母が日本国内に居住している場合       | 父母から選定してください。          |  |  |
| 父母は日本国内に居住していないが、      | 兄弟/姉妹/親族から選定してください。    |  |  |
| 兄弟/姉妹/親族が日本国内に居住している場合 |                        |  |  |
|                        | 日本に居住していてあなたのことをよく知る日本 |  |  |
|                        | 人(または日本語を十分理解できる方)を選定し |  |  |
|                        | てください。                 |  |  |
| 田弗の尚什 (政府派法) の担今       | 大使館職員で、あなたの事情をよく知る方を選定 |  |  |
| 国复田子主(政府派遣)の場口         | してください。                |  |  |

②保証人勤務先

- ・保証人勤務先は、緊急連絡先として使用します。登録に同意される場合のみ入力してください。
- ・勤務先名称は、自営業の場合は屋号(屋号がない場合は"自営")を、無職の場合は"無職"と入 力してください。
- ・株式会社は"(株)"、有限会社は"(有)"と省略して入力してください。

### 《3》通称名使用手続きについて

本学に在学する学生は、以下の1~4いずれかに該当する場合、所定の手続きを行うことにより、通称 名の使用が認められることがあります。

- 1. 学生本人又は父母の婚姻等により戸籍上の姓を変更した場合で、旧姓を使用する場合
- 2. 外国籍の学生が住民票に記載されている通称名を使用する場合または氏名を短縮し通称名として使用する場合
- 3. 性別違和のある学生が通称名の使用を希望する場合
- 4. その他安全面の確保等を目的とし通称名を使用する場合

入学日から通称名の使用を希望する場合は、以下の文教大学ホームページで通称名使用に関する詳細 をご確認のうえ、手続きをお願いします。

<学生等の通称名の使用について(文教大学ホームページ)>

https://www.bunkyo.ac.jp/campuslife/support/genderinfo/

【申請方法】

以下の提出書類 2 点を、入学手続書類の郵送時に同封してご提出ください。申請する場合は、必ず 保証人と事前にご相談をお願いします。

※通称名使用の手続きを行う場合でも、オンライン入学手続きの個人情報登録における「氏名(フリガナ)」、「氏名」および「氏名(英字)」には、<u>戸籍名を入力してください。</u>

※通称名と戸籍上の氏名との同一性の証明は、申請者(合格者本人)の責任によるものとします。

## 【提出書類】

| ①通称名使用願 | 以下のページからダウンロードしてください。                                   |
|---------|---------------------------------------------------------|
|         | <学生等の通称名の使用について(文教大学ホームページ)>                            |
|         | https://www.bunkyo.ac.jp/campuslife/support/genderinfo/ |
|         |                                                         |
| ②必要書類   | 戸籍抄本等、申請理由に対応する書類をご準備ください。必要書類の詳細は、                     |
|         | 文教大学ホームページでご確認ください。                                     |

【通称名の適用範囲】

以下に記載の、戸籍名を使用する文書等を除くすべて(学生証、学内システム上の氏名、各種証明書 類等)が通称名となります。

| ∕─戸籍名を使用する文書等────  |                       |
|--------------------|-----------------------|
| ·債権関係書類(学納金等)      | ・国家資格を得るために国もしくは地方公共  |
| ·支払関係書類(稟議、給与明細書等) | 団体又はそれらの委託を受けた団体が行う   |
| ·教育職員免許状申請書類       | 試験の出願書類               |
|                    | ・法令等の定めにより、戸籍上等の氏名を使用 |
|                    | することとされている文書          |
| <b>N</b>           |                       |

### 《4》英字表記について

英字氏名を登録する際のアルファベットは、下記の「ローマ字表」、「表記例」を参照し、入力してください。 ただし、既にパスポートを所持している場合は、パスポート表記と合わせることを原則とします。

| あ行 | А  | -   | U   | E  | 0  | だ行  | DA  | JI | ZU  | DE | DO  |
|----|----|-----|-----|----|----|-----|-----|----|-----|----|-----|
| か行 | KA | KI  | KU  | KE | КО | ば行  | BA  | BI | BU  | BE | BO  |
| さ行 | SA | SHI | SU  | SE | SO | ぱ行  | PA  | ΡI | PU  | PE | PO  |
| た行 | TA | CHI | TSU | TE | ТО | きゃ行 | KYA |    | KYU | —  | KYO |
| な行 | NA | NI  | NU  | NE | NO | しゃ行 | SHA |    | SHU | —  | SHO |
| は行 | HA | H   | FU  | HE | HO | ちゃ行 | CHA |    | CHU | —  | СНО |
| ま行 | MA | MI  | MU  | ME | MO | にゃ行 | NYA | —  | NYU | —  | NYO |
| や行 | YA |     | YU  |    | YO | ひゃ行 | HYA | —  | HYU | —  | HYO |
| ら行 | RA | RI  | RU  | RE | RO | みゃ行 | MYA |    | MYU |    | MYO |
| わ  | WA |     |     |    |    | りゃ行 | RYA | —  | RYU | —  | RYO |
| ん  | Ν  |     |     |    |    | きゃ行 | KYA | —  | KYU | —  | KYO |
|    |    |     |     |    |    | じゃ行 | JA  | —  | JU  | —  | JO  |
| が行 | GA | GI  | GU  | GE | GO | びゃ行 | BYA | _  | BYU |    | BYO |
| ざ行 | ZA | JI  | ZU  | ZE | ZO | ぴゃ行 | PYA |    | PYU |    | PYO |

【ローマ字氏名の綴り表記例】

i)撥音

- "ん"は「N」と記入するが、「B, M, P」の直前の"ん"は「M」に置き換える。例)本間(ほんま):「HOMMA」
- ii)促音

子音を重ねて記入するが、後ろが「C」の場合は重ねず、前に「T」を置く。

例) 服部(はっとり):「HATTORI」 / 八長(はっちょう):「HATCHO」

ⅲ) 長音

長音は原則として記入せず、「おう」「おお」は「OU」「OO」ではなく「O」に、「うう」は「UU」ではなく、「U」と記入する。

例)「おう」:佐藤(さとう)「SATO」
 「おお」:大塚(おおつか)「OTSUKA」
 「うう」:裕次郎(ゆうじろう)「YUJ | RO」

### ※例外※

「う」を明確に発音する場合の「おう」:小浦(こうら)「KOURA」 末尾の「おお」:妹尾(せのお)「SENOO」

### 《5》国籍一覧

「国籍」は、日本から順に次ページの表のとおり並んでいます。

#### 国・地域コード表(入学手続き)

| 国番号 国地域名 (7         | マジア) 国番号        | 国地域名(アフリカ)                              | 国番号  | 国地域名 (大洋州)                      | 国番号 | 国地域名 (欧州)            |
|---------------------|-----------------|-----------------------------------------|------|---------------------------------|-----|----------------------|
| A01 日本              | 301             | エジプト                                    | 401  | オーストラリア                         | 701 | アイスランド               |
| 101 パキスタン           | 302             | 7-51                                    | 402  | - コ ジ ランド                       | 702 | フィンランド               |
| 102 125             |                 |                                         | 402  | パプアニューギニア                       | 702 | フウェーデン               |
| 102 7 2 12          | 303             | チュニジア                                   | 403  |                                 | 703 |                      |
|                     | 304             |                                         | 404  |                                 | 704 |                      |
|                     | 305             | アルシェリア                                  | 405  |                                 | 705 | テノマーク                |
| 105 20520           | 306             | マダカスカル                                  | 406  | マーシャル                           | 706 | アイルランド               |
| 106 = + > -         | 307             | ケニア                                     | 407  | ミクロネシア                          | 707 | イギリス                 |
| 107 27              | 308             | タンザニア                                   | 408  | サモア独立国                          | 708 | ベルギー                 |
| 108 マレーシア           | 309             | コンゴ民主共和国                                | 409  | トンガ                             | 709 | ルクセンブルク              |
| 109 シンガポール          | 310             | ナイジェリア                                  | 410  | キリバス                            | 710 | オランダ                 |
| 110 インドネシア          | 311             | ガーナ                                     | 411  | ナウル                             | 711 | ドイツ                  |
| 111 フィリピン           | 312             | リベリア                                    | 412  | ソロモン諸島                          | 712 | フランス                 |
| 112 中国(香港)          | 313             | ガボン                                     | 413  | ツバル                             | 713 | スペイン                 |
| 113 韓国              | 314             | コンゴ共和国                                  | 414  | バヌアツ                            | 714 | ポルトガル                |
| 114 モンゴル            | 315             | カメルーン                                   | 415  | クック諸島                           | 715 | イタリア                 |
| 115 ベトナム            | 316             | ザンビア                                    | 416  | ニウエ                             | 716 | マルタ                  |
| 116 中国              | 317             | コートジボワール                                | 417  | トケラウ                            | 717 | ギリシャ                 |
| 117 カンボジア           | 318             |                                         |      |                                 | 718 | オーストリア               |
| 118 7-97            | 310             | センブル                                    |      |                                 | 710 | 7/7                  |
| 110 577             | 319             | エチナピマ                                   |      |                                 | 721 | パース<br>ポーランド         |
|                     | 320             | エノオレノ                                   |      |                                 | 721 |                      |
|                     | 521             | キーバ                                     | 国田 5 | 国地域名(北木)                        | 722 |                      |
| 121 中国(マルオ)         | 322             | ワカンタ                                    | 501  | <b>カナタ</b>                      | /23 | ハシカリー                |
| 122 中国(台湾)          | 323             | ジンバブエ                                   | 502  | アメリカ合衆国                         | /24 | セルビア                 |
| <u>172</u> 東ティモール   | 324             | 南アフリカ                                   |      |                                 | 725 | ルーマニア                |
| 802 朝鮮民主主義人         | 、民共和国 325       | モーリタニア                                  |      |                                 | 726 | ブルガリア                |
|                     | 326             | トーゴ                                     | 国番号  | 国地域名 (中南米)                      | 727 | アルバニア                |
|                     | 327             | 中央アフリカ                                  | 601  | メキシコ                            | 728 | ロシア                  |
| 国番号 国地域名(           | 中東) 328         | ベナン                                     | 602  | グアテマラ                           | 729 | エストニア                |
| 201 イラン             | 329             | マラウイ                                    | 603  | エルサルバドル                         | 730 | ラトビア                 |
| 202 トルコ             | 330             | ギニアビサウ                                  | 604  | ニカラグア                           | 731 | リトアニア                |
| 204 シリア             | 331             | エスワティニ                                  | 605  | コスタリカ                           | 732 | スロバキア                |
| 205 レバノン            | 351             | エリトリア                                   | 606  | キューバ                            | 733 | ウクライナ                |
| 206 イスラエル           | 352             |                                         | 607  | ドミニカ共和国                         | 734 | ウズベキスタン              |
| 207 3115-1          | 353             | ナミビア                                    | 608  | ブラミブル                           | 735 | カザフスタン               |
| 208 1 = 7           | 354             | ボッワナ                                    | 609  | パラグアイ                           | 736 | ベラルーシ                |
| 200 70              | 355             | 코티                                      | 610  | ウルガマイ                           | 737 | <u> </u>             |
| 209 2 2 10 + ウジアラビン | 2 256           | - = = = = = = = = = = = = = = = = = = = | 611  | フルゼンチン                          | 729 |                      |
| 210 9997 707        |                 |                                         | 612  | デルビンテン                          | 730 |                      |
|                     | / 35/           | モーリシャス                                  | 612  |                                 | 739 | 北マクトニア               |
|                     | 358             |                                         | 013  |                                 | 740 | ホスニア・ヘルツェコヒノ         |
| 21371×2             | 361             | アンゴラ                                    | 614  | ~/u-                            | /41 | アンドラ                 |
| 214 アラフ首長国連         | <u> </u> 単邦 362 | カーホベルデ                                  | 615  | エクアドル                           | /51 | バチカン                 |
| 215 バーレーン           | 363             | サントメ・プリンシペ                              | 616  | コロンビア                           | 752 | キルギス                 |
| 216 オマーン            | 364             | 赤道ギニア                                   | 617  | ベネズエラ                           | 753 | アゼルバイジャン             |
| 217 カタール            | 365             | ブルキナファソ                                 | 618  | ホンジュラス                          | 754 | ジョージア                |
|                     | 371             | セーシェル                                   | 619  | パナマ                             | 755 | タジキスタン               |
| ※中央アジア諸国は、          | 欧州の欄 372        | ソマリア                                    | 620  | ジャマイカ                           | 756 | トルクメニスタン             |
| (700番台) に記載し        | <u>てありま</u> 373 | モザンビーク                                  | 621  | トリニダード・トバゴ                      | 761 | サンマリノ                |
| ਰ_                  | 374             | ルワンダ                                    | 622  | バハマ                             | 762 | モナコ                  |
|                     | 375             | シエラレオネ                                  | 623  | アンティグア・バーブーダ                    | 763 | モンテネグロ               |
|                     | 376             | ブルンジ                                    | 624  | バルバドス                           | 764 | リヒテンシュタイン            |
|                     | 370             | ジブチ                                     | 625  | ドミニカ国                           | 765 | コソボ                  |
|                     | 370             | ガンビア                                    | 626  | ·                               | 771 |                      |
|                     | 370             | チャド                                     | 627  | <u> イレイノ</u><br>セントクリフトファー・ウービフ | 777 | テルドバ                 |
|                     | 3/9             | ノ ヤ ト<br>南フ ダン                          | 620  | ビンドノリストノアー・ネービス<br>ヤントルシア       | 202 | <u> レルトハ</u><br>オプロフ |
|                     | 380             | 国人一ソノ                                   | 028  | レントルノノ                          | 203 |                      |
|                     |                 |                                         | 629  |                                 |     |                      |
|                     |                 |                                         | 630  |                                 |     |                      |
|                     |                 |                                         | 631  | カイアナ                            | _   |                      |
|                     |                 |                                         | 632  | ベリーズ                            | 国番号 | 国地域名                 |
|                     |                 |                                         | 633  | ハイチ                             | 801 | 無国籍(不明等)             |

# 5. 必要書類の郵送

学籍事項は、オンライン入学手続きから届け出ていただきます。ただし、以下の書類は郵送してい ただく必要があります。マイページ『入学手続』からオンライン入学手続きにログインし、『書類等 出力』より「手続書類送付用宛名ラベル」を印刷の上、市販の角 2 封筒に貼り付けて郵便局窓口よ り【速達・簡易書留】で郵送してください。※手続締切日消印有効

※住所欄に差出人住所を記入してください。

### 【郵送が必要な書類】

| 届出書類名          | 書類の準備方法                         |  |  |  |  |
|----------------|---------------------------------|--|--|--|--|
| (1)住民票の写し(原本)  |                                 |  |  |  |  |
| ※本籍地が記載されたもの   | 住氏豆球している巾区町村で光行してくたさい。          |  |  |  |  |
| (2)誓約書兼保証書(A4) | オンライン入学手続きから印刷し、必要事項を記入してください。  |  |  |  |  |
| (9) スの此の書料     | 外国籍の方は、在留カードのコピー(両面)または特別永住者証明書 |  |  |  |  |
| (3)その他の書類      | を準備してください。                      |  |  |  |  |

(1)住民票の写し(原本) ※本籍地が記載されたもの・コピー不可

オンライン入学手続きで入 力した内容が、正しい情報 か照合するために提出して いただきます。住民登録を している市区町村で交付を 受けてください。

ただし、外国籍の方で住民 登録が完了していない場合 は、住民登録が完了した後、 すみやかに提出してくださ い。

| 氏<br>名 | 安毅" 天        | 湖        |        |                       |                 | 【省略】<br>世<br>帯<br>主 |           |     | 続柄   | 【省略 | 1      |
|--------|--------------|----------|--------|-----------------------|-----------------|---------------------|-----------|-----|------|-----|--------|
| 住民     | 票コ>−ド<br>年日日 | 【省略】     | 日 1日   | 194: QU               | 311             | 住民とかった日             | 亚成12年10日  | 178 | 动物   | н   |        |
| 住所     | 埼玉県越         | 谷市南获島3丁1 | 13番地3: | <u>「王小」</u><br>7 号ハイ: | <u>パ</u><br>ツ文教 | 101号室               | +1x12+101 |     | 1. A |     |        |
| 本籍     | 神奈川県         | 茅ヶ崎市行谷1日 | 「目100≩ | 昏地                    |                 |                     |           |     | 筆頭者  | 【省略 | 1      |
| 前住所    |              |          |        |                       |                 |                     |           |     |      |     |        |
| 転出先    |              |          |        |                       |                 |                     |           |     |      |     |        |
| 備考     |              |          |        |                       |                 |                     |           | 185 |      |     |        |
| - DI   | tut († F     | 平亜の原本と相请 | たいことな  | THE REPORT            | ÷-}-            |                     |           |     |      |     | 1枚中1枚目 |
| / ,    | COUNT LED    | CIDE     |        | 合和3年                  | ≠ 1             | 0月 17日              |           | 越谷ī | 市長   | 出津橋 | 市長     |

【住民票発行の際の注意事項】

・住民票に記載が必要な事項、不要な事項は以下を確認してください。

|        | 必要        | 不要            |
|--------|-----------|---------------|
| ロ本国籍の古 | - * 筠州    | ・本人以外の情報      |
|        | ~ 半相地     | ・マイナンバー(個人番号) |
| 外国籍の方  | ・国籍、地域    | ・住民票コード       |
|        | ·在留資格、期間等 | ・世帯主/続柄       |

・提出日から3か月以内に発行されたものを提出してください。

- ・入学する"本人のみ"記載されたものを発行してください。万一、世帯全員分を発行してしまった場合は、本人のみ記載されたものを発行し直すか、本人部分を切り離さずにそのまま(ホチキス留めされている場合は、ホチキスを外さずそのまま)提出してください。
- ・マイナンバーの記載はしないでください。万一、マイナンバーを記載してしまった場合は、該当部 分を黒のペン等で塗りつぶして提出してください。塗りつぶさずに提出された場合は、本学で塗り つぶします。
- ・提出の際は、右上余白にボールペン等で受験番号を記入してください。

### (2)誓約書兼保証書

本学在学期間中、学則および諸規則を遵守することを入学予定者本人に誓約していただくととも に、保証人に監督をお約束いただく書類です。

文教大学のホームページ(<u>https://www.bunkyo.ac.jp/about/university/rules/)</u>に掲載され ている学則等を確認したうえで、署名・捺印をしてください。

なお、2021年4月の民法改正を踏まえ、保証書には極度額を記載しております。改正前の保証 人については極度額の定めなく保証義務が生じていましたが、極度額を定めることにより、保証人 の責任範囲を限定し、過度な負担を生じさせないようにしています。

### 【記入例】

| 私は、資学在籍中、学則及び諸規則が私に通用されることに同意し、これ<br>勉学・研究に精励すること、規定の学納金は期日までに納入することをこ<br>たします。<br>[ハ学子定素本人]<br><u>フリガナ フンキョウ ヒロキ</u><br>氏 名 文教 大樹 $\begin{pmatrix} \chi \\ \chi \end{pmatrix}$ <u>生年月日</u><br>(西常) 2001年 4月                                                                                                    | 1 を遵守<br>こに誓約<br>17日            |
|----------------------------------------------------------------------------------------------------|---------------------------------|
| 四千・研究に相関すること、成及の平調蛋は明日までに調べすることを<br>たします。<br>[八学千定者本人]<br><u>フリガナ フンキョウ ヒロキ 記入日 2024年10月</u><br>氏 名 文教 大樹 (変) <u>生年月日</u><br>(商者) 2001年4月                                                                                                    | - (- 雪が<br>  17 日               |
| [入学于定者本人]<br><u>フリサナ フンキョウ ヒロキ 記入日 2024年10月</u><br>氏 名 文教 大樹 (致 生年月日<br>(西形) 2001年4月                                                                                                    | 17日                             |
|                                                                                                    | 17日                             |
| 氏名 文教 大樹 (文) 4年月日<br>(西形) 2001年 4月                                                                                                    |                                 |
|                                                                                                    | 1日生                             |
| 〒343-8811                                                                                                    |                                 |
| 「「「埼玉県越谷市南荻島3-3-37 ハイツ文教101                                                                                                    |                                 |
| 常該參考 (048)123-4567                                                                                                    |                                 |
| 私は、上記の者が貴学在籍中は、学則及び諸規則を遵守するように指導し、その身.<br>Bすることを勢釣いたします。                                                                                                    |                                 |
| 私は、上記の者が貴学在籍中は、学剤及び諸規則を遵守するように指導し、その身。<br>をすることを発約いたします。<br>また、上記の者が貴学に対して負う債務について、極度額 150 万円の範囲で連帯<br>くし、本書をもって貴学との保証契約をするものとします。                                                                                                    | 保証する、                           |
| 私は、上記の者が貴学在籍中は、学利及び諸規則を遵守するように指導し、その身.<br>≧することを勢的いたします。<br>また、上記の者が貴学に対して負う債務について、極度額 150 万円の範囲で進帯<br>とし、本書をもって貴学との保証契約をするものとします。<br>【係証人】 オンライン八学手続で入力した保証人と同一の方がご記入・ご捺印ください。                                                                                                    | 保証する、                           |
| 私は、上記の者が貴学在籍中は、学利及び諸規則を遵守するように指導し、その身.<br>ますることを繋的いたします。<br>また、上記の者が貴学に対して負う債務について、極度額 150 万円の範囲で連帯<br>とし、本書をもって貴学との採証契約をするものとします。<br>【保証人】 オンライン入学手続で入力した保証人と同一の方がご記入・ご捺印ください。<br>□ 20ガナ コンキョウ 202                                                                                                    | 保証する。<br>17日                    |
| <ul> <li>私は、上記の者が貴学在籍中は、学利及び諸規則を遵守するように指導し、その身、<br/>をすることを努的いたします。</li> <li>また、上記の者が貴学に対して負う債務について、極度額 150 万円の範囲で進帯</li> <li>こし、本書をもって貴学との保証契約をするものとします。</li> <li>【保証人】 オンライン入学手能で入力した保証人と同一の方がご記入・ご捺印ください。</li> <li>フリガナ プンキョウ クロウ</li> <li>氏 名</li> <li>文教 大郎</li> <li>業業</li> <li>税 板</li> <li>その</li> </ul>                                            | 保証する。<br>117日<br>母<br>他<br>)    |
| <ul> <li>私は、上記の者が貴学在籍中は、学利及び諸規則を遵守するように指導し、その身、<br/>ますることを繋約いたします。</li> <li>また、上記の者が貴学に対して負う債務について、極度額 150 万円の範囲で速帯<br/>とし、本書をもって貴学との係証契約をするものとします。</li> <li>【録読人】 オンライン入学手続で入力した保証人と同一の方がご記入・ご捺印ください。</li> <li>20ガナ プンキョウ クロウ<br/>氏 名 これの 2024年107<br/>氏 名 〒343-8811<br/>住 本 月においたた た な れ り り ひ ち て く いとわ 4 0 0 0 0 0 0 0 0 0 0 0 0 0 0 0 0 0 0</li></ul> | 保証する、<br>17日<br>母<br>(他<br>)    |
| <ul> <li>私は、上記の者が貴学在籍中は、学利及び諸規則を遵守するように指導し、その身、<br/>ますることを繋約いたします。</li> <li>また、上記の者が貴学に対して負う債務について、極度額 150 万円の範囲で連挙<br/>とし、本書をもって貴学との保証契約をするものとします。</li> <li>【経記人】 オンライン入学手続で入力した保証人と同一の方がご記入・ご捺印(ださい。<br/>フリガナ プンキョウ クロウ</li></ul>                                                                                                    | 保証する。<br><u>9 17 日</u><br>母<br> |

【各項目の記入方法・注意事項】

- ・黒ボールペンを利用して記入してください(消せるボールペンは使用しないでください)。
- ・誤って記入した場合は、該当箇所を二重線で消し、記入者の訂正印を押したうえで、余白に正しく 記入してください。

### ①誓約書

・入学予定者本人が記入してください。

・印鑑は、朱肉を使用するもの(スタンプ印不可)とし、保証人とは別のものを使用してください。 ②保証書

- ・オンライン入学手続きで登録した保証人本人が記入してください。
- ・印鑑は、朱肉を使用するもの(スタンプ印不可)とし、<u>入学予定者本人とは別のものを使用してく</u>ださい。

・続柄は、入学予定者本人から見た続柄を記入してください。

(3) その他の書類 【外国籍の方】

外国籍の方は、本学での皆さんの在留管理のため、下記のいずれかの証明書を A4 サイズの紙 にコピーして提出してください(下記のサンプル画像は出入国在留管理庁ホームページより引 用)。

なお、日本に入国して間もない場合など、在留カード等をお持ちでない場合は、発行され次 第、すみやかに提出してください。

| ①在留                                            | <b>ア</b> カードのコピー                                                                                                    | (両面)         | 2特                                                                                                    | 別永住者証明書                                                                                                    | (両面)                                                                                                    |  |
|------------------------------------------------|----------------------------------------------------------------------------------------------------|--------------|----------------------------------------------------------------------------------------------------|----------------------------------------------------------------------------------------------------|----------------------------------------------------------------------------------------------------|--|
| BACKET AND AND AND AND AND AND AND AND AND AND | 在留力一ド<br>MERCE CODE<br>ERE ELIZABETH<br>第12月31日 ent 文F: ans - tex 未留<br>メ 1 - tex Strawsurf (Strawsurf)<br>年12月31日 ent 文F: ans - tex 未留<br>メ 1 - tex Strawsurf)<br>年12月31日 ent 文F: ans - tex 未留<br>メ 1 - tex Strawsurf)<br>年12月31日 ent 文F: ans - tex 未留<br>スロスののののののののののののののののののののののののののののののののののの | AB12345679CD | 日本日本点<br>HALL BALL<br>RAC 法<br>ANN HON<br>ANN HON<br>ANN |                                                                                                    | BEP12346678CH                                                                                                    |  |
| 63                                             | 住居地記載欄                                                                                                    | COMOD        |                                                                                                    | 住祭神臣教祖                                                                                                    | UUMUU                                                                                                    |  |
| 副出年万日                                          | 位肠液                                                                                                    | 記載者印         | 展出年界年                                                                                                    | 0.85.80                                                                                                    | 2.44.4100                                                                                                    |  |
| 2014年12月1日                                     | 来京都德已德南5丁目5春30子                                                                                                    | 東京都港区長       | 2019年1月21日                                                                                                    | 来京都港边港南5丁目5春30号                                                                                                 | 東京都港区長                                                                                                    |  |
| -                                              |                                                                                                    |              |                                                                                                    |                                                                                                    |                                                                                                    |  |
| 2011                                           | 10                                                                                                    |              | 1/12/21                                                                                                    |                                                                                                    |                                                                                                    |  |
|                                                |                                                                                                    |              |                                                                                                    | MAAD TO THE STATE                                                                                               |                                                                                                    |  |
|                                                | 2000                                                                                                    |              |                                                                                                    |                                                                                                    |                                                                                                    |  |
|                                                |                                                                                                    | PARCORAL     |                                                                                                    |                                                                                                    |                                                                                                    |  |
| RESIDENT                                       | Contraction of the second                                                                                                    | 在保险的复数来找引用品牌 |                                                                                                    | the second of the second second second second second second second second second second second second second se |                                                                                                    |  |
| 許可:原則                                          | 週 28 時間以内・風俗営業等の従事を除く                                                                                                    | 在國家指京型許可申請中  | 1                                                                                                    |                                                                                                    | and the second second se |  |
| LUAD.                                          |                                                                                                    |              | 10000                                                                                                    |                                                                                                    |                                                                                                    |  |
|                                                |                                                                                                    |              | Cont                                                                                                    | вияла 2                                                                                                    | 013=11=12=                                                                                                    |  |
|                                                | 裏面                                                                                                    |              |                                                                                                    | 裏面                                                                                                    |                                                                                                    |  |

# 6. 入学手続き完了

大学にて、手続書類および学納金納入を確認後、オンライン入学手続きから「入学許可書兼学生証引 換書」を印刷することができるようになります。学納金の納入および手続書類の提出が済んでいて も、手続書類に不備がある場合は、その不備が解消されるまで「入学許可書兼学生証引換書」を印刷 することはできません。

【お願い】

(1)不備がある場合には、出願時に登録したメールアドレスおよびマイページのお知らせ欄に連絡し ます。手続書類提出後、手続き完了まではメール等の確認をお願いいたします。

(2)大学に届く手続書類は、到着後順次チェックを行っています。到着から確認完了までは時間を要します。手続書類が到着しているかどうかの確認は、発送時に郵便局から発行される「追跡番号」をもとに日本郵便のホームページで確認していただき、本学へのお電話での問い合わせはご遠慮くださいますようお願いします。

【学生証引換書について】

- ・「学生証引換書」は4月のオリエンテーション(登校初日)に持参していただき、学生証と引き 換えます。
- ・「学生証引換書」の通学住所は、オンライン入学手続きで登録された住所があらかじめ印字され ています。

印字されている住所から転居する場合は、3月末頃の修正登録期間に、オンライン入学手続きか ら修正してください。なお、修正登録期間は、3月中旬にマイページでお知らせします。

- ・修正期間に住所の修正が間に合わなかった場合で、「学生証引換書」に印字されている住所から 通学住所を変更する場合は、「学生証引換書」の下段に変更後の住所を記入し提出してください。
- ・ブラウザによりダウンロードできない場合があります。オンライン入学手続きシステム内、「利 用案内・手続きを始める」の「1.推奨環境」をご確認ください。
- ・4月1日以降はダウンロードができませんのでご注意ください。
- 【入学式・オリエンテーションの日程等について】
  - ・入学式・オリエンテーションに関する案内は、文教大学合格者サイトに 2025 年 1 月下旬を目 途に掲載致しますので、ご確認ください。
    - 文教大学合格者サイト: https://www.bunkyo.ac.jp/admission/pass/

# 7. 入学手続き後の入学辞退と納付金返還について

入学手続き完了後、所定の手続きにより入学辞退の届出を行った者に限り、すでに納入した学 納金から入学金を除く金額を返還します。なお、入学辞退手続の完了後は、届け出た入学辞退を 取り消すことはできません。届出方法等は以下のとおりです。

※専願であることを条件としている入試での入学辞退は行えません。

### ①届出方法

入学辞退の届出には「オンライン入学手続きでの申請届出」および「入学辞退届の提出」の両 方の手続きが必要です。

- (1) 入学センター(TEL. 048-974-8330)へ入学辞退の意志を電話で連絡する
- (2) マイページ『入学手続』からオンライン入学手続きにログインする
- (3)「入学手続メニュー」より、『入学辞退手続きの申請はこちら』を選択する ※電話連絡をしていない場合、上記のボタンを押すことができません。
- (4)「入学辞退手続情報」に必要事項を入力し、『辞退同意確認』にチェックをつけて届け出る
- (5)「入学辞退届」(P.31 参照)に記入捺印の上、入学センターへ郵送する

#### ②届出(発信)締切日

以下の締切を厳守してください。

送付先 〒343-8511 埼玉県越谷市南荻島 3337 文教大学 入学センター 行

- (1) オンライン入学手続きでの届出 2025年3月31日(月) 正午必着
- (2)「入学辞退届」の提出 2025年3月31日(月) 当日消印有効

### ③納付金の返還方法

「オンライン入学手続きでの申請届出」により届出された銀行口座に振込手数料を差し引いた 金額を返還します。銀行振込以外の方法では返還できません。振込先は都市銀行・地方銀行・ ゆうちょ銀行・信託銀行・信用金庫・農協等です。返還金振込後、本学より通知は行いません。 なお、振込をもって領収したものとみなしますので、本学宛ての受領書は不要です。 ※父母と教職員の会の会費については、父母と教職員の会から返還されます。

学納金と同時に返還はされませんので、ご注意ください。

### ④納付金の返還時期

返還時期は5月~6月頃となります。

8.学納金

# 【1】2025年度入学者学納金一覧(大学院)

(単位:円)

| 研究科         | 課程             | 納入区分       |        | 入学金     | 授業料     | 教育充実費   | 実験実習費 | 合計        | 納入期限      |
|-------------|----------------|------------|--------|---------|---------|---------|-------|-----------|-----------|
|             | 修士課程<br>博士後期課程 | 一括         |        | 280,000 | 636,000 | 100,000 |       | 1,016,000 | 入学手続締切日   |
| 人間科学<br>研究科 |                | 分納         | 1<br>期 | 280,000 | 318,000 | 100,000 |       | 698,000   | 入学手続締切日   |
|             |                |            | 2<br>期 |         | 318,000 |         |       | 318,000   | 2025年9月末日 |
|             |                |            | ·括     | 280,000 | 636,000 | 100,000 |       | 1,016,000 | 入学手続締切日   |
| 言語文化<br>研究科 | 修士課程<br>博士後期課程 | 分納         | 1<br>期 | 280,000 | 318,000 | 100,000 |       | 698,000   | 入学手続締切日   |
|             |                |            | 2<br>期 |         | 318,000 |         |       | 318,000   | 2025年9月末日 |
| 教育学<br>研究科  | 修士課程           | 一括         |        | 280,000 | 636,000 | 100,000 |       | 1,016,000 | 入学手続締切日   |
|             |                | 分<br>納     | 1<br>期 | 280,000 | 318,000 | 100,000 |       | 698,000   | 入学手続締切日   |
|             |                |            | 2<br>期 |         | 318,000 |         |       | 318,000   | 2025年9月末日 |
|             |                |            | ·括     | 280,000 | 636,000 | 100,000 |       | 1,016,000 | 入学手続締切日   |
| 情報学<br>研究科  | 修士課程           | <br>分<br>納 | 1<br>期 | 280,000 | 318,000 | 100,000 |       | 698,000   | 入学手続締切日   |
|             |                |            | 2<br>期 |         | 318,000 |         |       | 318,000   | 2025年9月末日 |
|             | 修士課程           | 一括         |        | 280,000 | 636,000 | 100,000 |       | 1,016,000 | 入学手続締切日   |
| 国際学<br>研究科  |                | 分          | 1<br>期 | 280,000 | 318,000 | 100,000 |       | 698,000   | 入学手続締切日   |
|             |                | 納          | 2<br>期 |         | 318,000 |         |       | 318,000   | 2025年9月末日 |

### 留学生入学選考等で外国人留学生として手続きする場合

(単位:円)

| 研究科               | 課程                           | 納入区分 |        | 入学金     | 授業料     | 教育充実費   | 実験実習費 | 合計      | 納入期限      |
|-------------------|------------------------------|------|--------|---------|---------|---------|-------|---------|-----------|
| 言語文化              | <b>語文化</b> 修士課程<br>究科 博士後期課程 | 分納   | 1<br>期 | 280,000 | 318,000 | 100,000 |       | 698,000 | 入学手続締切日   |
| 研究科               |                              |      | 2<br>期 |         | 318,000 |         |       | 318,000 | 2025年9月末日 |
| 情報学<br>研究科        | 修士課程                         | 分納   | 1<br>期 | 280,000 | 318,000 | 100,000 |       | 698,000 | 入学手続締切日   |
|                   |                              |      | 2<br>期 |         | 318,000 |         |       | 318,000 | 2025年9月末日 |
| <b>国際学</b><br>研究科 | 修十課程                         | 分    | 1<br>期 | 280,000 | 318,000 | 100,000 |       | 698,000 | 入学手続締切日   |
|                   | 1≥⊥∝⊺±                       | 納    | 2<br>期 |         | 318,000 |         |       | 318,000 | 2025年9月末日 |

## 【2】2025年度入学者学納金一覧(専攻科)

専攻科 納入区分 入学金 専攻 授業料 教育充実費 実験実習費 合計 納入期限 250,000 一括 644.000 894.000 -------入学手続締切日 1 教育 250,000 322,000 572,000 ---\_\_\_ 入学手続締切日 期 教育学専攻 分 専攻科 納 2 322.000 322.000 2025年9月末日 \_\_\_\_ ------期

(単位:円)

- (1)学納金納入は、年間学納金の一括納入を原則とします(外国人留学生は分納のみ)が、年間2
   回の分納も可能です。分納を希望する場合は、1期分学納金納入後、2期分学納金を2025年
   9月末までに納入してください。2期分学納金の振込用紙は入学後7月頃に送付します。
- (2) 修了要件にかかわらない免許・資格を取得するために必要な費用は別途徴収します。
- (3) 実験・実習・演習にともなう費用は別途徴収することがあります。※(2)、(3)については、入学後のオリエンテーション時に説明します。
- (4)大学院の入学金は、下記の場合金額が変更になります。
  ※修士課程については、文教大学卒業生は入学金が半額となります。
  ※博士後期課程については、本学修士課程修了生は入学金が免除となります。
  ※修士課程及び博士後期課程については、文教大学外国人留学生別科修了生は入学金が 180,000円となります。
- (5) 専攻科については、文教大学卒業生は入学金が免除となります。

※2年次以降について

- ・入学金を除く、授業料および教育充実費を納入いただきます。
- ・詳細は文教大学ホームページをご覧ください。
   https://www.bunkyo.ac.jp/campuslife/tuition/

## 入学辞退届

このたび、貴学に入学手続きをしましたが、下記の事由により入学を辞退します。つきましては、既に 納入した入学金を除く学納金を返還していただきたく届け出ます。

|                  |                          | рь          |   |  |
|------------------|--------------------------|-------------|---|--|
| 入試種別             |                          |             |   |  |
| 合格研究科<br>・ 専 攻 科 | 研究科<br>専攻科               | 課程          | 攻 |  |
| 受験番号             |                          | 受験者氏名     印 | ] |  |
| 住 所              | <b>〒</b> –               |             |   |  |
| 電話番号             |                          |             |   |  |
| 辞退理由             |                          |             |   |  |
| 返還方法             | : オンライン入学手続きで届出済の口座に振り込み |             |   |  |
|                  |                          |             |   |  |

記

貴学の関係団体の会費を下記のとおり納入済ですので、貴学より関係団体に連絡をいただき、返還 の手続きを行っていただきますようお願いします。

| 納入済会費 | □ 父母と教職員の会(10,000円) | ※返還希望の会費にチェックし、本届送付時に振込<br>用紙(本人控)のコピーを同封してください。 |
|-------|---------------------|--------------------------------------------------|
| 返還方法  | 学納金の返               | 国還口座に振り込み                                        |

会費の返還手続にあたり、貴学から本届に記載の情報及び学納金の返還口座の情報を関係団体に提供することに同意いたします。

| 受験者署名 | 保護者署名 |
|-------|-------|
| 印     | 印     |
|       |       |

\_\_\_\_\_以上 【注意】オンライン入学手続きでの申請をしていない方の入学辞退届は受理できません。 必ず P.28 を参照し、指定の手順で手続きを行ってください。